## RUB

## **KURZANLEITUNG** EDUROAM EINRICHTUNG UNTER MACOS

1. Entfernen Sie in den Netzwerkprofilen ggf. das vorhandene eduroam Profil.

000 () E

9 234 32-24025

Apple macOS Sierr

2. Öffnen Sie im Internetbrowser die eduroam CAT Webseite unter <u>https://cat.eduroam.de/?idp=</u> <u>217</u> auf.

HINWEIS: Auf dem Campus, im WLAN verbinden Sie sich bitte mit dem RUB-WLAN.

3. Die richtige macOS Version sollte unter 1 vorausgewählt sein.Falls jedoch nicht, wählen Sie diese bitte unter "Alle Plattformen"2 aus.

HINWEIS: Für MacOS Mojave verwenden Sie bitte "HighSierra".

4. Klicken Sie auf Knopf 1 um die Konfigurationsdatei herunterzuladen.

HINWEIS: Startet die Konfiguration nicht automatisch, klicken Sie Datei in Ihren Downloads.

5. Mit "Fortfahren" beginnen Sie die Konfiguration.

| s. | eduroam" installieren?                                         |                                            |
|----|----------------------------------------------------------------|--------------------------------------------|
| 1  | Dieses Profil wird deinen Mac wie folgt kor<br>Firmennetzwerk. | nfigurieren: Zertifikat, WLAN-Netzwerk und |
|    | Profil einblenden                                              | Abbrechen Fortfahren                       |
|    |                                                                |                                            |

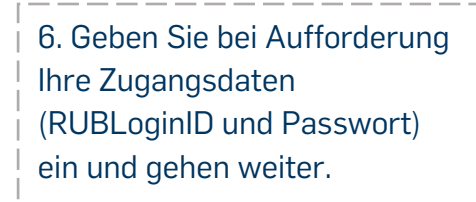

<u>HINWEIS</u>: Die Zugangsdaten für "Kabelnetzwerk" lassen Sie leer.

|      | Einstellungen für "ed<br>Schritt 1 von 2                | uroam" eingeben:               |                                |  |  |
|------|---------------------------------------------------------|--------------------------------|--------------------------------|--|--|
|      | Firmennetzwerk                                          |                                |                                |  |  |
|      | Gib Einstellungen für das Firmennetzwerk "eduroam" ein: |                                |                                |  |  |
| ne P | Benutzername:                                           | he: RUBloginID                 |                                |  |  |
|      |                                                         | sis Galenn Hrvatski Iti        | aliano lietuviu Norsk Polski S |  |  |
|      | Abbrech                                                 | Configuration Profile Too      | ol möchte Änderungen           |  |  |
|      |                                                         | Gib dein Passwort ein, um dies | s zu erlauben.                 |  |  |
| -    |                                                         |                                |                                |  |  |
| -    | _                                                       | Benutzername:                  |                                |  |  |

7. In der Sicherheitsabfrage müssen Sie die Konfiguration, durch Eingabe des Gerätebenutzers und Passwortes, bestätigen.

8. Erscheint die Konfiguration unter den installierten Profilen, ist die Einrichtung abgeschlossen.

| eduroam<br>3 Einstellungen | <b>eduroam</b><br>Ruhr-Universität Bochum (eduroam) Überprüft |                                                                                    |
|----------------------------|---------------------------------------------------------------|------------------------------------------------------------------------------------|
|                            | Beschreibung Ne                                               | tzwerkprofil 'eduroam' von 'Ruhr-Universität<br>chum' - bereitgestellt von eduroam |
|                            | Signiert Ca                                                   | -invite@eduroam.de                                                                 |
|                            | Installiert 31                                                | 05.2019, 09:52                                                                     |
|                            | Einstellungen Fir                                             | mennetzwerk<br>ter aktiver Ethernetarischlung                                      |
|                            | Ze                                                            | rtifikat                                                                           |
|                            | Wi                                                            | AN-Netzwerk                                                                        |
|                            | DETAILS                                                       |                                                                                    |

9. Eine Verbindung mit eduroam kann jetzt hergestellt werden.

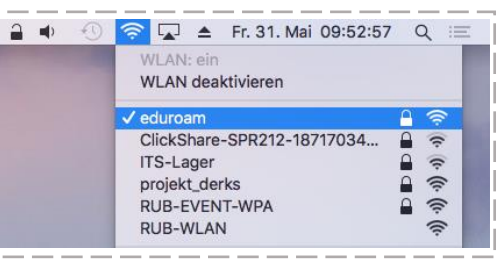